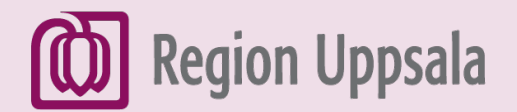

# Skapa ett Gmail-konto

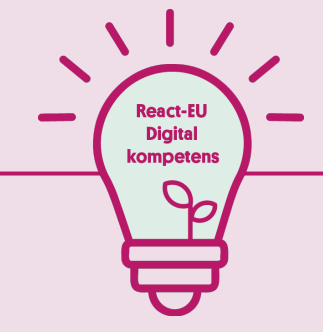

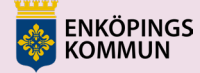

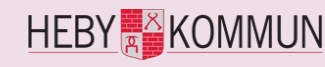

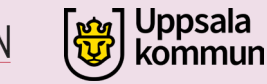

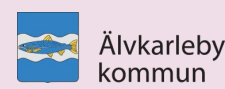

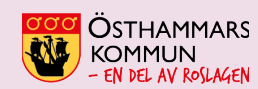

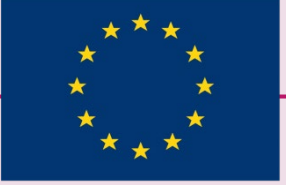

EUROPEISKA UNIONEN Europeiska socialfonden

## 1. Öppna webbläsaren

Klicka på 0 webbläsaren för Papperskorg att komma ut på 2 internet. Acrobat Reader DC 2 20 BHK-mätning T  $\blacksquare$ 넙 0 N 0

## 2. Gå till Google

Skriv <u>google.se</u> i adressfältet och tryck sedan Enter på tangentbordet

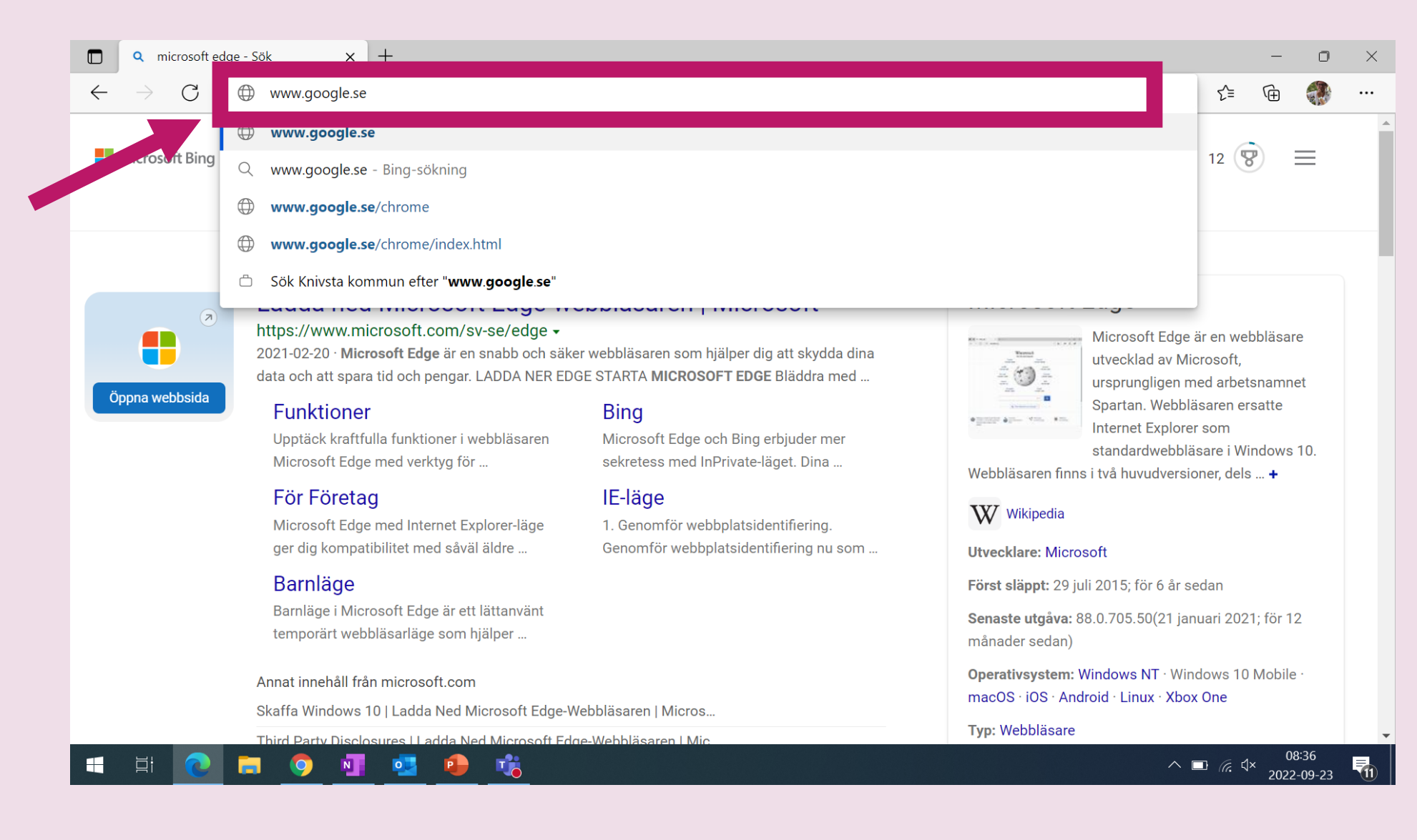

## 3. Välj Gmail

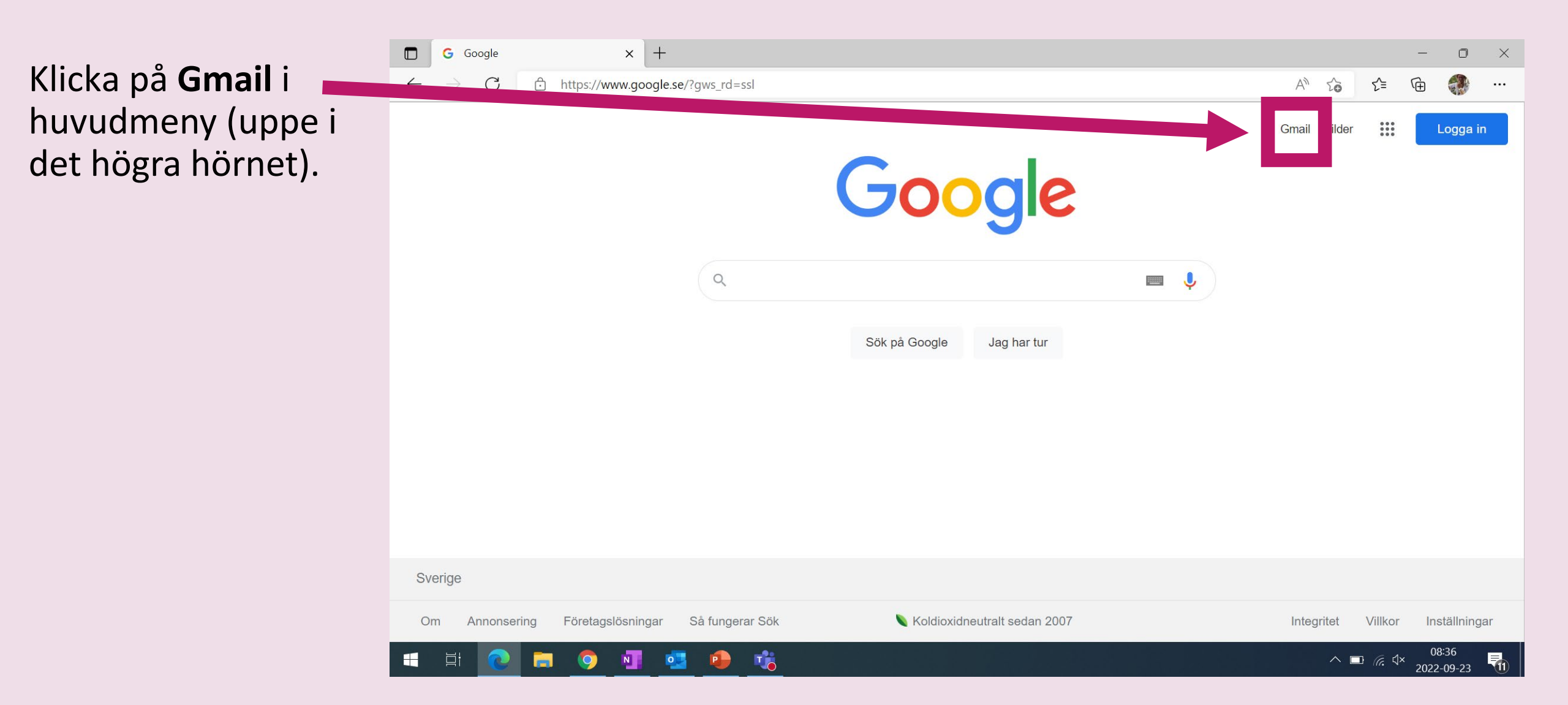

## 4. Välj skapa konto

| Klicka på <b>Skapa</b><br><b>konto</b> | G Gmail ← → C | × + | nin/identifier?dsh=S-939299292%3A1663915013069206&continue                      | =https%3A%2F%2Fmail.goo A <sup>™</sup> ∑ | £≡ | Ē. | •   | ×<br>    |
|----------------------------------------|---------------|-----|---------------------------------------------------------------------------------|------------------------------------------|----|----|-----|----------|
|                                        |               |     | Google<br>Logga in<br>Fortsätt till Gmail                                       |                                          |    |    |     |          |
|                                        |               |     | E-post eller telefonnummer<br>Har du glömt din e-postadress?                    |                                          |    |    |     |          |
|                                        |               |     | Är detta inte din dator? Logga in i ett privat fönster.<br><mark>Läs mer</mark> |                                          |    |    |     |          |
|                                        |               |     | Skapa konto Nästa                                                               |                                          |    |    |     |          |
|                                        |               |     | Svenska ▼ Hjälp Integritet                                                      | Villkor                                  |    | 08 | :37 | <b>B</b> |

2022-09-23

## 5. Välj "För privat bruk"

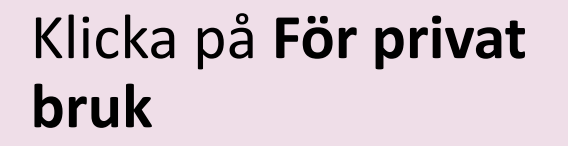

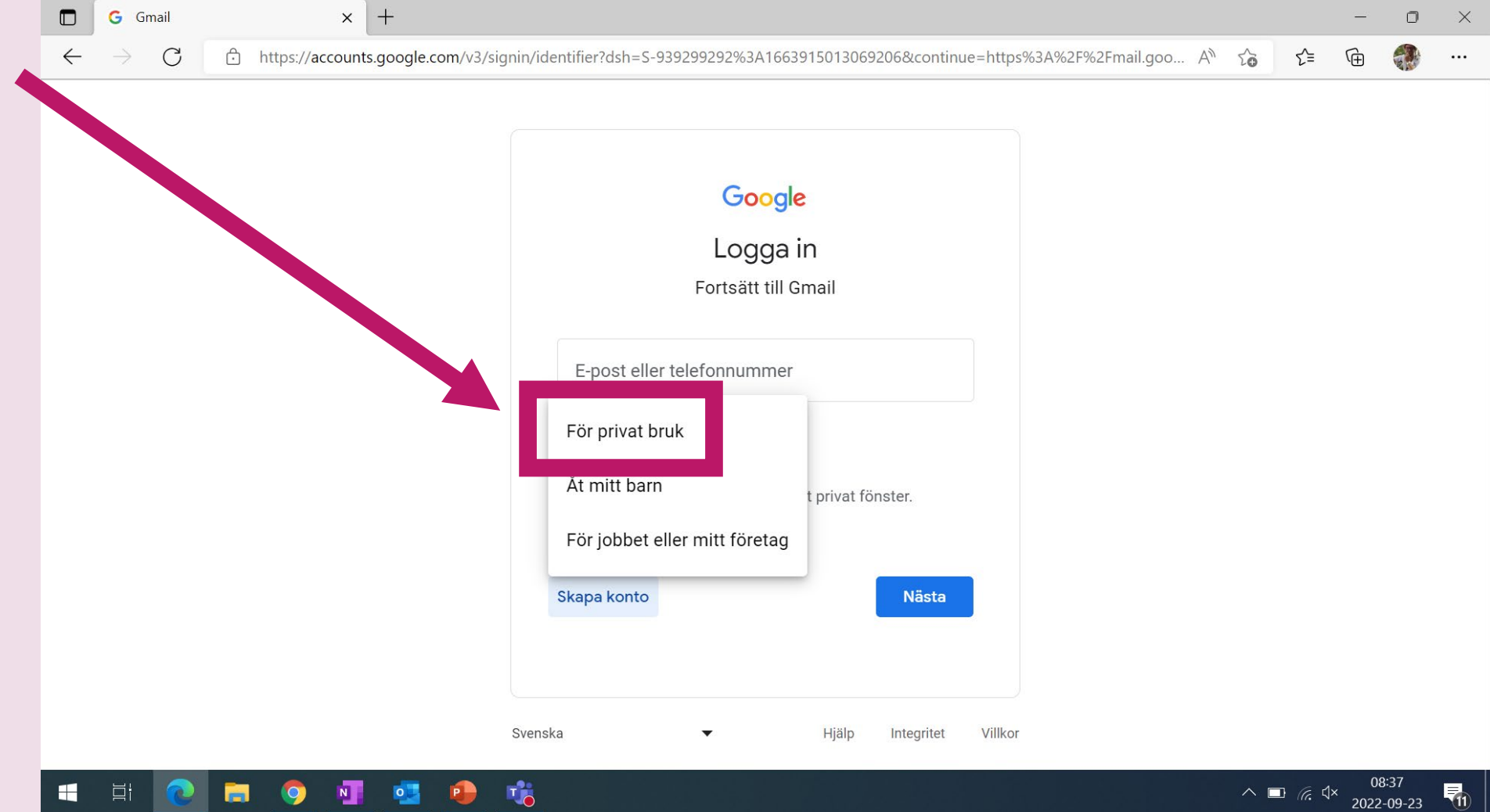

## 6. Förnamn och efternamn

| Skriv in ditt      | G Skapa ett Google-konto | × +                                                                               |                                                       | - 0                        | ×   |                   |  |  |
|--------------------|--------------------------|-----------------------------------------------------------------------------------|-------------------------------------------------------|----------------------------|-----|-------------------|--|--|
| <b>förnamn</b> och |                          | Google.                                                                           | 63A%2F%2Fmail.googie.com%2Fma A" Σ <sub>6</sub> Σ≡ VΞ |                            | •   |                   |  |  |
| efternamn          |                          | Skapa ett Google-konto                                                            |                                                       |                            |     |                   |  |  |
|                    |                          | Förnamn Efternamn                                                                 |                                                       |                            |     |                   |  |  |
|                    |                          | Användarnamn @gmail.com                                                           |                                                       |                            |     |                   |  |  |
|                    |                          | Du får använda bokstäver, siffror och punkter.                                    |                                                       |                            |     |                   |  |  |
|                    |                          |                                                                                   |                                                       |                            |     | Lösenord Bekräfta |  |  |
|                    |                          | Använd minst åtta tecken och en kombination av bokstäver,<br>siffror och symboler | to. Hela Google till din<br>tiänst.                   |                            | - 1 |                   |  |  |
|                    |                          | Visa lösenord                                                                     |                                                       |                            |     |                   |  |  |
|                    |                          | Logga in i stället Nästa                                                          |                                                       |                            |     |                   |  |  |
|                    | s                        | renska 🔻                                                                          | Hjälp Integritet Villkor                              |                            |     |                   |  |  |
|                    | 🛋 H 💽 🗖 🧿                | 🛛 🥶 🔴 🤹                                                                           | ^ ■ (;; ⊄× 2                                          | 08:38<br>022-09-2 <u>3</u> |     |                   |  |  |

## 7. Välj användarnamn

Välj **användarnamn**. Det är vanligt att man använder sitt namn.

Ex. Britta Andersson blir britta.andersson

Du kan också skriva siffror i användarnamnet.

| $ ightarrow 	ext{C}$ $ ightarrow$ https://accou | Ints.google.com/signup/v2/webcreateaccount?biz=false&cc=SE&continue=https%3A%2F%2Fmail.google                                                                                                    | e.com%2Fma A 🖓 🖓 | ב≞ | Ē |  |
|-------------------------------------------------|----------------------------------------------------------------------------------------------------|------------------|----|---|--|
|                                                 | Google<br>Skapa ett Google-konto<br>Fortsätt till Gmail                                                                                                    |                  |    |   |  |
|                                                 | Efternamn         Användarnamn       @gmail.com         Du får använda bokstäver, siffror och punkter.         Lösenord       Bekräfta         Använd minst åtta tecken och en kombination av bokstäver, siffror och symboler         Ett konto. Hela Google till dim tjänst. | n                |    |   |  |
|                                                 | Visa lösenord                                                                                                    |                  |    |   |  |
| Sv                                              | enska 🕶 Hjälp Integri                                                                                                    | itet Villkor     |    |   |  |

2022-09-23

# 8. Är användarnamnet ledigt?

Om fältet blir **rödmarkerat** betyder det att det är **upptaget**.

Systemet informerar också: Användarnamnet är upptaget. Testa ett annat.

Då måste du byta ditt användarnamn. Du kan lägga till en siffra eller skriva ett annat namn.

**Glöm inte din mailadress**. Skriv den på ett papper eller ta en bild.

| $\leftarrow$ $ ightarrow$ $ m C$ $ m https://accountervised on the second second$ | s.google.com/signup/v2/webcreateaccount?biz=false&cc=SE&continue=https%3A%2F%2Fmail.google.com%2Fma A <sup>A</sup> $\zeta_{\odot}$ $\zeta_{=}$                                                                                                    | Ē |  |
|----------------------------------------------------------------------------------------------------|----------------------------------------------------------------------------------------------------|---|--|
|                                                                                                    | Coogle   Skapa ett Google-konto   Forsätt till Gmail   mann   eard   E   mannet är upptaget. Testa ett annat.   Itglängliga: reacteu355 reu2684 reacteu527   Lösenord   ekräfta   Använd minst ått atecken och en kombination av bokstäver,<br>siffor och symboler   Vas lösenord   Vas lösenord |   |  |

## 9. Välj lösenord 1

- Välj **lösenord** till ditt **mailkonto**.
- Lösenordet måste vara minst 8 tecken och du kan skriva bokstäver, symboler och siffror.
- Använd ett svårt lösenord men glöm det inte.
- Skriv samma lösenord i båda rutorna.

|              | G Skapa ett Google-konto X             | +                                                                                                    | -            | 0     | × |
|--------------|----------------------------------------|----------------------------------------------------------------------------------------------------|--------------|-------|---|
| $\leftarrow$ | ightarrow $ m C$ $ m b$ https://accoun | ts.google.com/signup/v2/webcreateaccount?biz=false&cc=SE&continue=https%3A%2F%2Fmail.google.com% $P$ A $f_{0}$                                                                                                    | Ē            |       |   |
|              |                                        | Coccle   Data et al Coccle - konto   Fornam   eat   Pornam   eat   Pornam   eat   Pornam   eat   of använda bokstäver, siffror och punkte.   Itdigalgia: reacteu355 reu2684 reacteu527   Arvänd minst åtta tecken och en kombination av bokstäver, siffror och symboler   Visa lösenord   Visa lösenord   Nation of titällt |              |       |   |
|              | j 💽 🔁 🗤                                | • <u>■</u> ^ ■                                                                                                    | (1))<br>(1)) | 10:46 |   |

## 10. Välj lösenord 2

 För att se ditt lösenord, klicka på Visa lösenord.

 Lösenordet är bara ditt, lämna aldrig ut det till andra personer.

|                                                                                                    | $ccontinue = ntips / 03 R / 02 F / 02 F mail.google.com / 0 c^{p}$ | < = |  |
|----------------------------------------------------------------------------------------------------|--------------------------------------------------------------------|-----|--|
| Google   Stapa ett Google-konto   Fortsätt till Gmail     Fornamn   React   Du får använda bokstäver, siffror och punkter.   Tillgängliga: reacteu355   reucteu527   Ou får använda bokstäver, siffror och punkter.   Du får använda bokstäver, siffror och punkter.   Du får använda bokstäver, siffror och punkter. | Ett konto. Hela Google till din tjänst.                            | ΣΞ  |  |

## 11. Skapa ditt konto

| För att skana konto |              | G Skapa ett Google-kont    | • ×          | + -                                                                                                    | 0                 | $\times$ |
|---------------------|--------------|----------------------------|--------------|----------------------------------------------------------------------------------------------------|-------------------|----------|
| klicka på Nästa     | $\leftarrow$ | ightarrow $ m C$ $ m b$ ht | tps://accoun | nts.google.com/signup/v2/webcreateaccount?biz=false&cc=SE&continue=https%3A%2F%2Fmail.google.com% $P$ A $c$ |                   |          |
|                     |              |                            |              | Google                                                                                                    |                   |          |
|                     |              |                            |              | Skapa ett Google-konto                                                                                      |                   |          |
|                     |              |                            |              | Förnamn<br>React EU                                                                                         |                   |          |
|                     |              |                            |              | Användarnamn<br>ReactEU2022 @gmail.com                                                                      |                   |          |
|                     |              |                            |              | bu far anvanda bokstaver, siftror och punkter.<br>sängliga: reacteu355 reu2684 reacteu527                   |                   |          |
|                     |              |                            |              | Lösenord<br>Markand minst åtta te up och en kombination av bokstäver,<br>eiffert och en workelor            |                   |          |
|                     |              |                            |              | Visa lösenord                                                                                               |                   |          |
|                     |              |                            |              | Logga in i stället Nästa                                                                                    |                   | •        |
|                     |              | i 💽 🔁                      | <b>9</b>     |                                                                                                    | 10:46<br>22-09-23 | 13       |

## 12. Telefonnummer och säkerhet

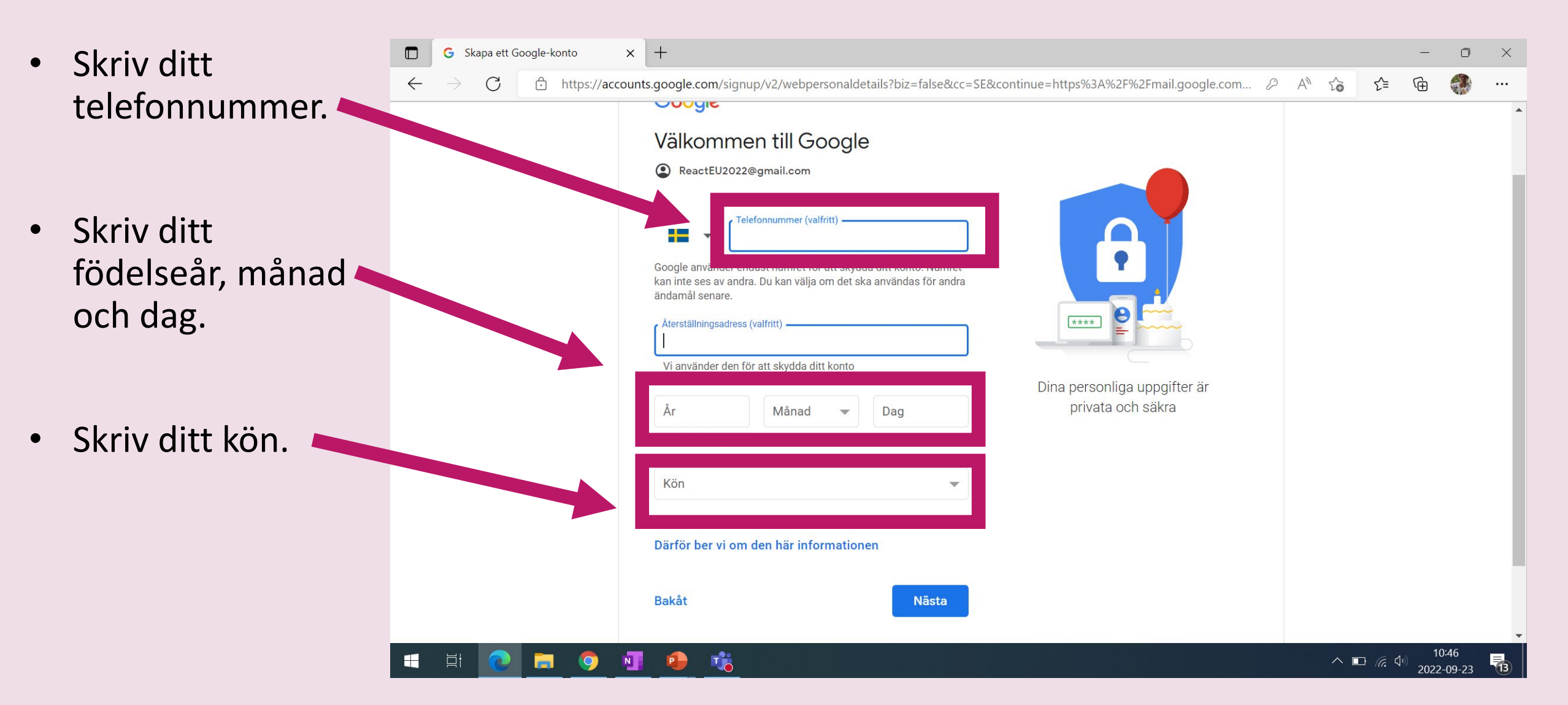

#### 13. Välja anpassning

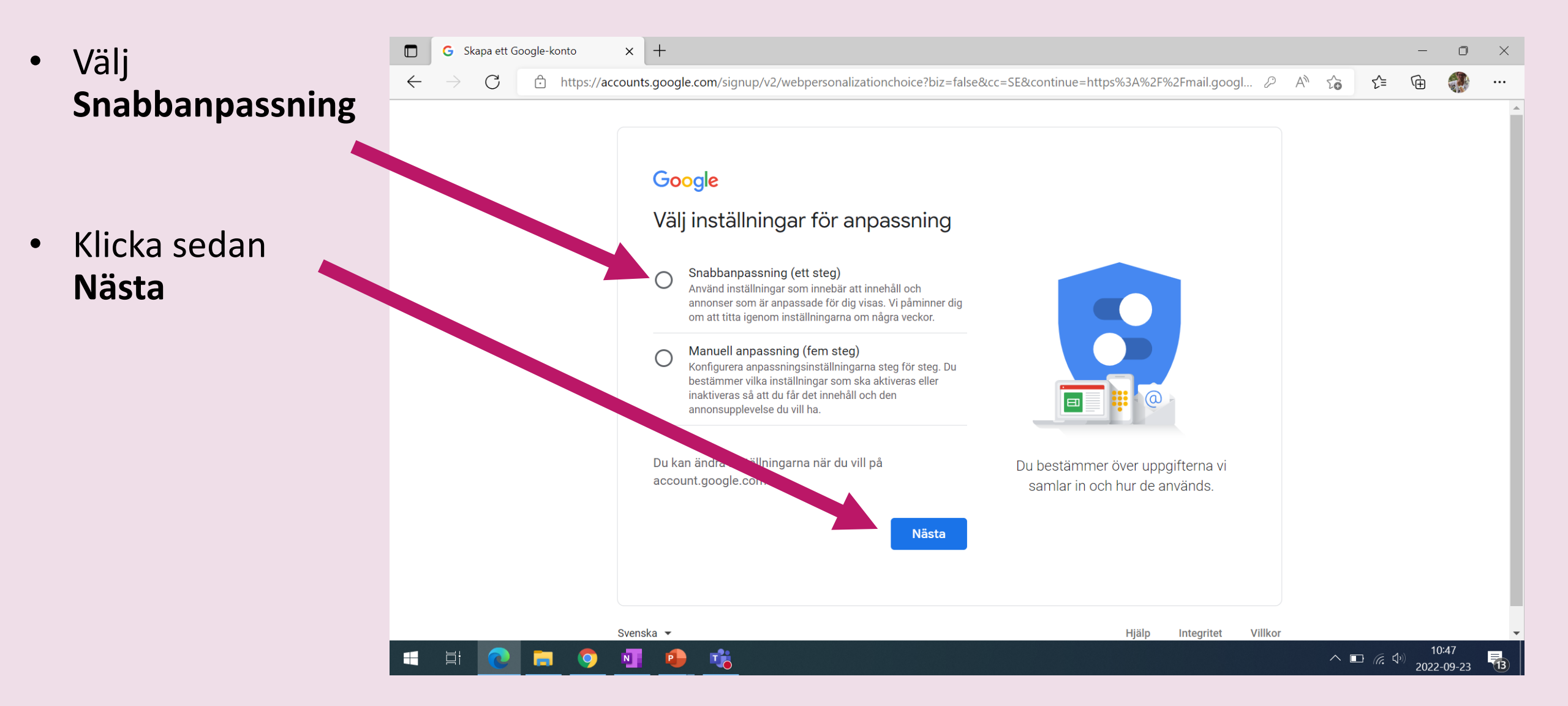

## 14. Bekräfta anpassningsinställningar 1

Scrolla ner på sidan för att godkänna.

Klicka på
 Bekräfta.

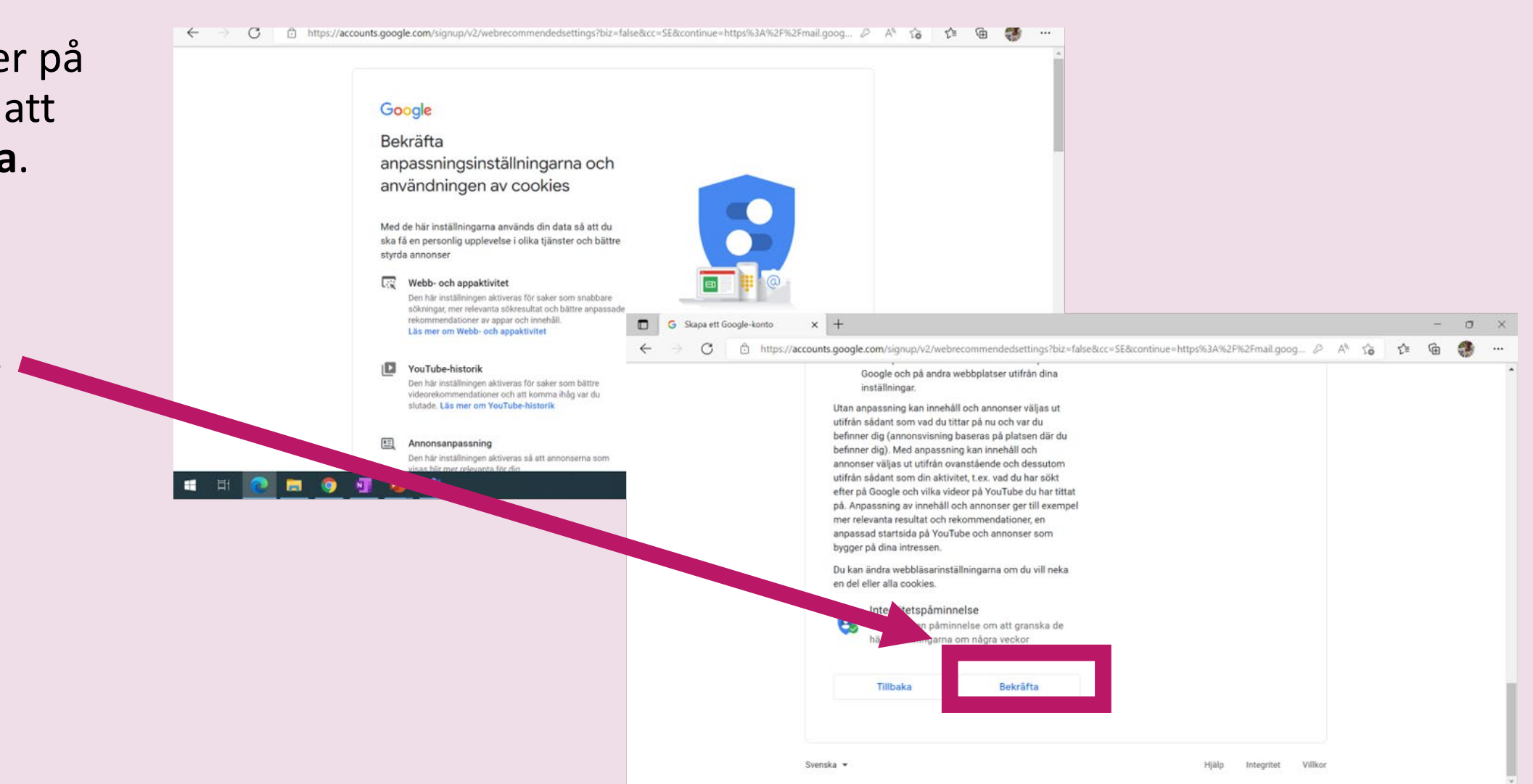

#### 16. Bekräfta Integritet och villkor 1

Scrolla ner på sidan för att **godkänna**.

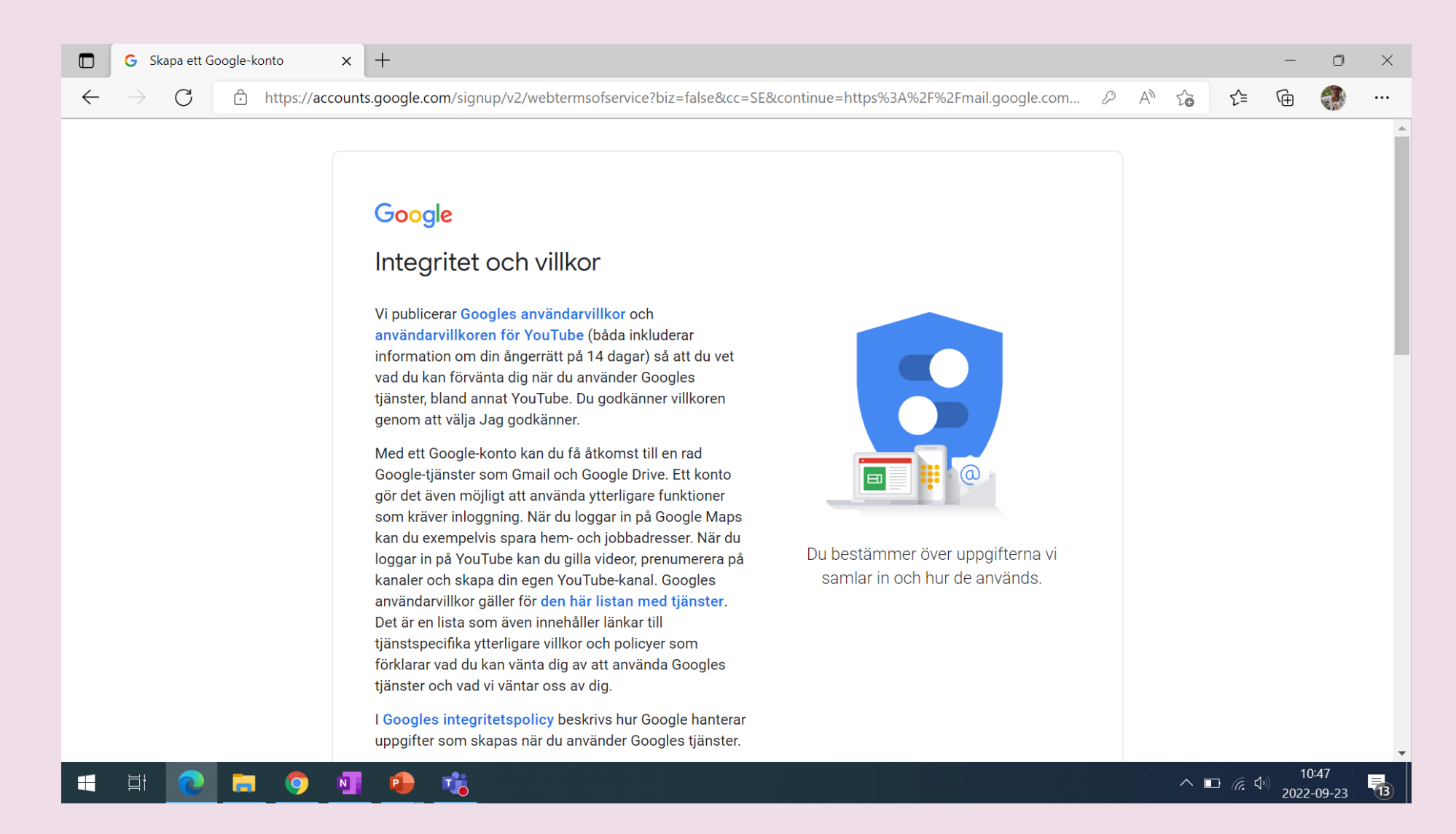

## 17. Bekräfta integritet och villkor 2

|                             |              | G Skapa ett C | Google-konto | ×      | + -                                                                                                    | ٥     | × |  |
|-----------------------------|--------------|---------------|--------------|--------|----------------------------------------------------------------------------------------------------|-------|---|--|
|                             | $\leftarrow$ | ightarrow C   | https://a    | ccount | s.google.com/signup/v2/webtermsofservice?biz=false&cc=SE&continue=https%3A%2F%2Fmail.google.com 🖉 A 🏠 🗲 🔂                             |       |   |  |
| Klicka på Jag<br>godkänner. | 4            | → C           | https://a    | ccount | s.google.com/signup/v2/webtermsofservice?biz=false&cc=SE&continue=https%3A%2F%2Fmail.google.com  A A  A  A  A  A  A  A  A  A  A  A  A |       |   |  |
|                             |              |               |              | Svens  | ska ▼ Hjälp Integritet Villkor                                                                                                    | 10:47 | Ţ |  |

#### 18. Smarta val

Google vill att man gör val för att ditt Gmail-konto ska funka bättre.

- Klicka i rutan
   Fortsätt med smarta
   funktioner
- Klicka sedan på Nästa

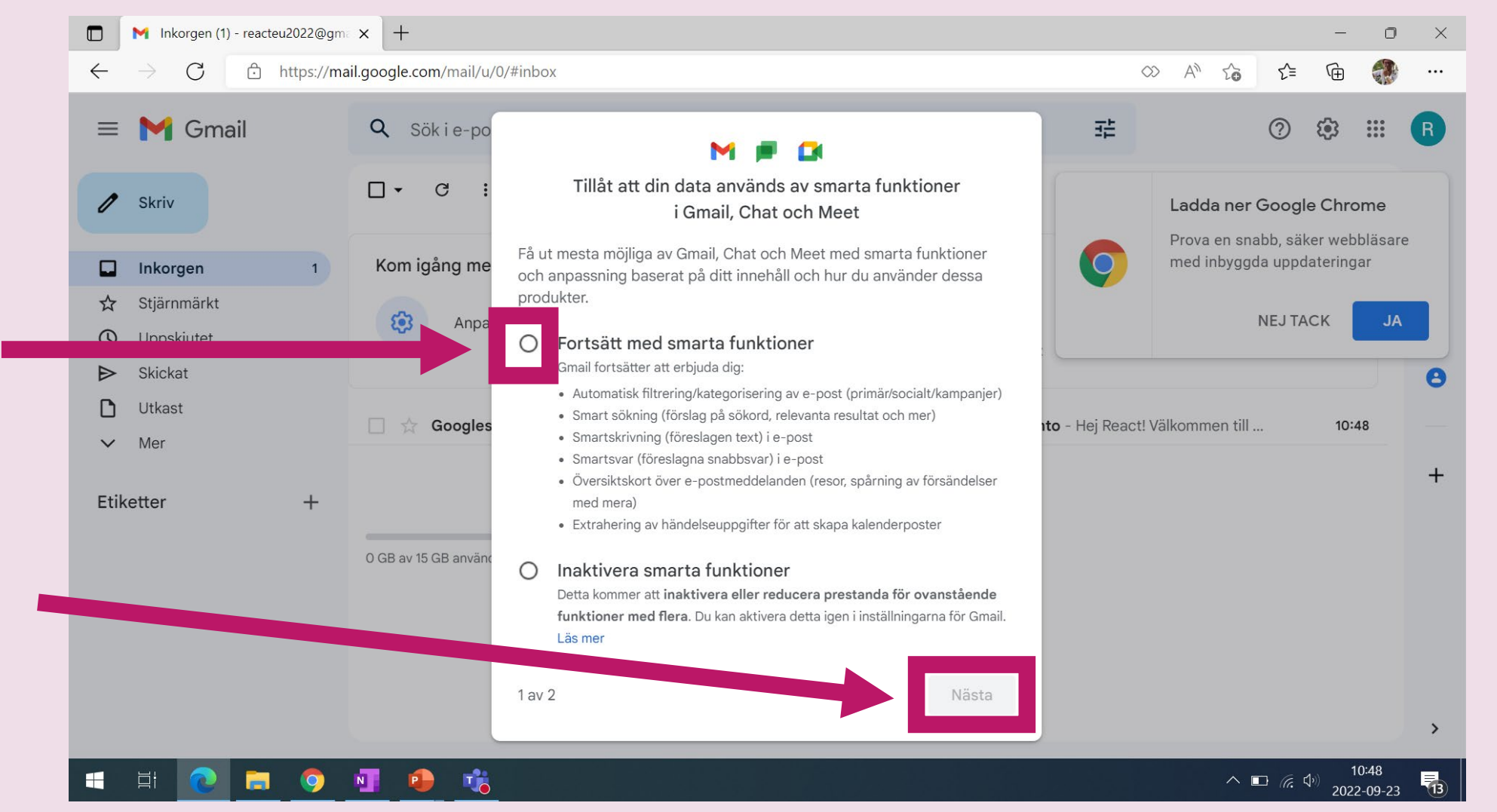

## 19. Anpassningar

Google vill att man anpassar sitt konto.

Klicka i rutan
 Använd
 begränsade
 versioner av
 andra produkter
 från Google.

2. Klicka sedan på

Klar

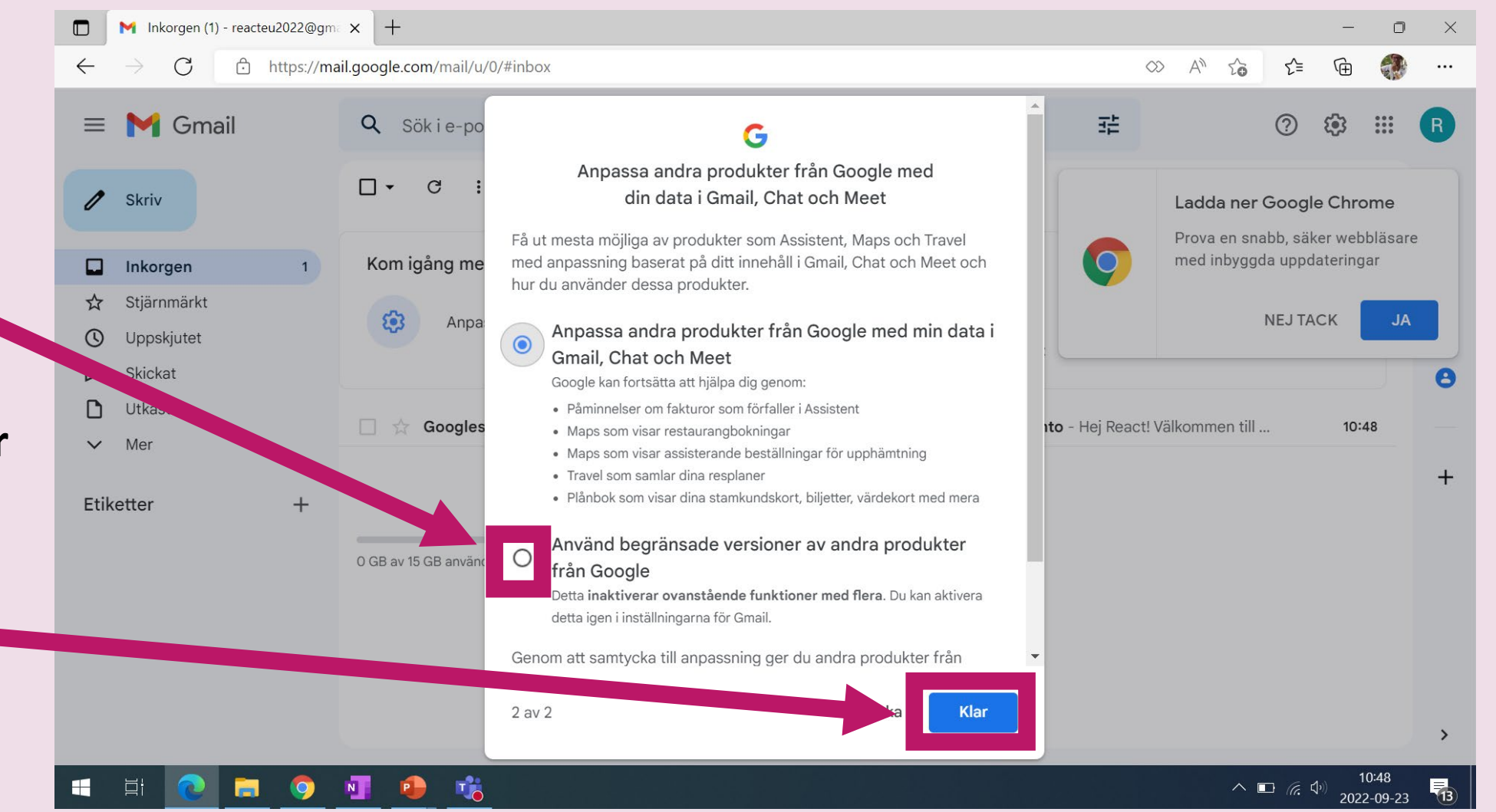

## 20. Klar

Du är nu klar med ditt **Gmail-konto**.

Så här ser din startsida ut.

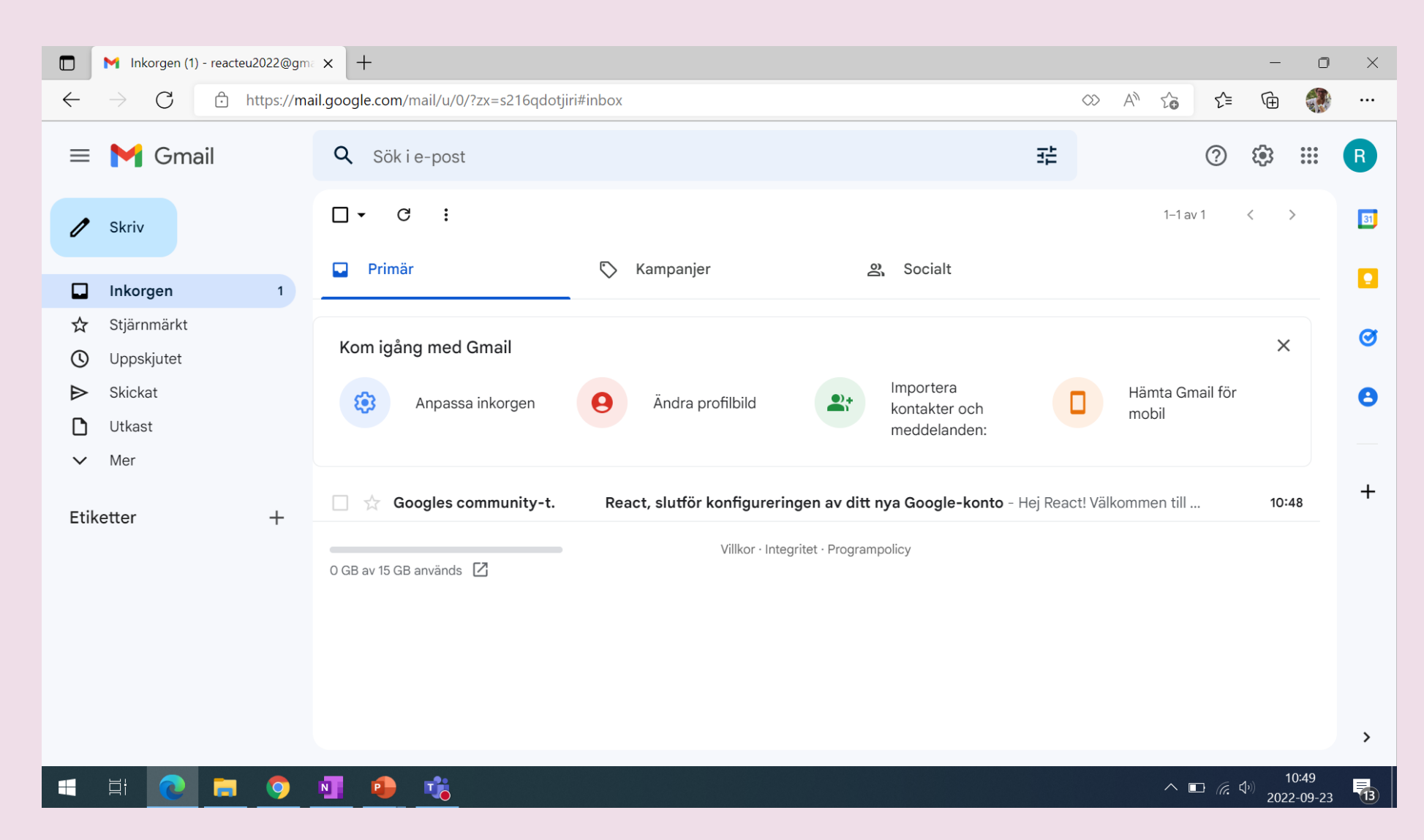

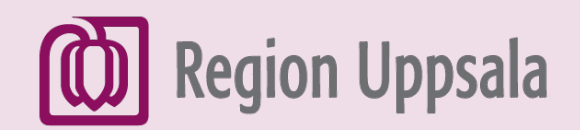

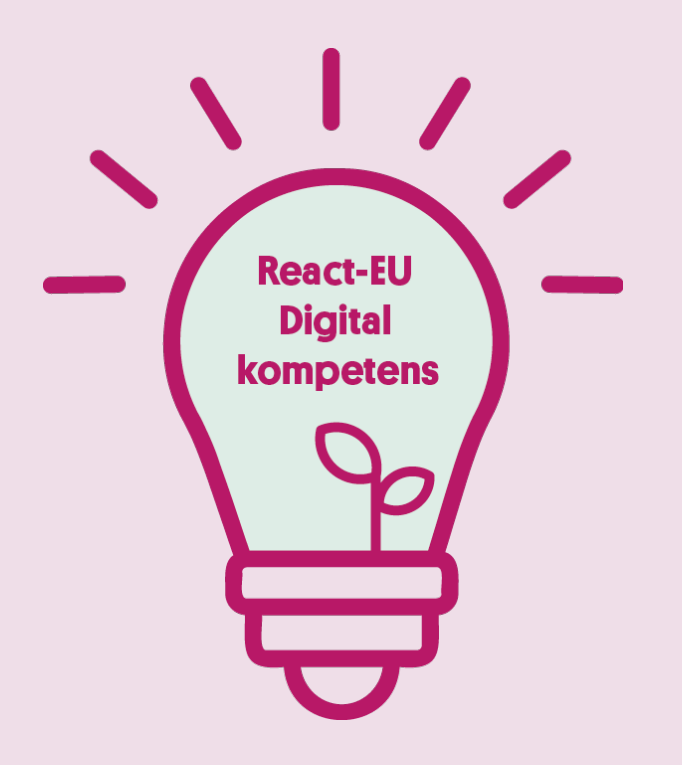

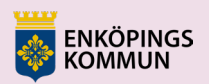

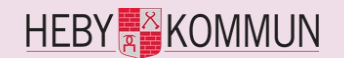

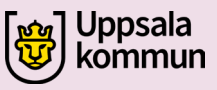

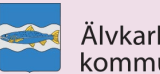

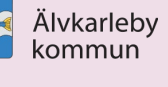

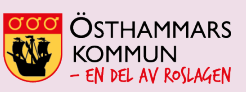

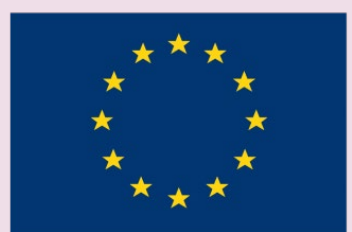

EUROPEISKA UNIONEN Europeiska socialfonden